| - <b>1</b> . 🖾 | 立公共資訊圖書館                                |                        |
|----------------|-----------------------------------------|------------------------|
| 單元名稱           | 學會使用電子書                                 |                        |
| 適用年級           | 國小高年級學生 活動人數 30人                        |                        |
| 教學目標           | ■ 讓學生能認識電子書與紙本書的不同。                     |                        |
|                | ■ 認識電子書服務平台及行動應用程式 APP 的借閱              | 围服務。                   |
|                | ■ 知道如何利用關鍵字與主題找書。                       |                        |
|                | ■ 兒童練習以流暢的口語表達意見。                       |                        |
| 教學資源           | 1. 具網路連線之個人電腦                           |                        |
|                | 2. 手機或平板電腦可由學生自備或老師提供                   |                        |
|                | 3. 國立公共資訊圖書館【電子書服務平台】( <u>http://eb</u> | ook.nlpi.edu.tw)       |
|                | 4. 國立公共資訊圖書館【數位資源入口網】( <u>http://er</u> | <u>s.nlpi.edu.tw</u> ) |
| 時間             | 教學活動                                    | 教具                     |
| 5分鐘            | 開場                                      | PPT                    |
|                | 1. 有一種「書」很特別,數位時代的「書」跟以                 |                        |
|                | 前紙本的書有哪些不同?可以用電腦看,可以                    |                        |
|                | 存在手機裡、可以唸故事還有哪些有趣的                      |                        |
|                | 特色?                                     |                        |
|                | 2. 你知道嗎,在圖書館除了可以借實體書,還可                 |                        |
|                | 以借免費的電子書哦!                              |                        |
| 15分鐘           | 介紹電子書服務平台及借閱電子書                         | PPT                    |
|                | 1. 介紹如何申請電子書服務平台的會員                     |                        |
|                | <b>*溫馨提醒各位老師,借閱電子書前請先於網站</b>            |                        |
|                | 【加入會員】,加入前須持有任一公共圖書館借閱                  |                        |
|                | 證,並取得該借閱證帳號及密碼。已持有國立公共                  |                        |
|                | 資訊圖書館或臺中市立圖 <mark>書館的借閱證,無須再註</mark>    |                        |
|                | 冊,可直接登入使用。                              |                        |
|                | 如學生尚未辦理借閱證,請由家長或監護人親持證                  |                        |
|                | 件代為申辦,或點選【網路辦證】線上申請成為國                  |                        |
|                | 立公共資訊圖書館的數位讀者,再加入電子書會                   |                        |
|                | <b>員</b> 。                              |                        |
|                | 2. 示範如何用電子書帳號、密碼登入                      |                        |
|                | 3. 電子書借閱規定介紹                            |                        |
|                | 4. 如何找書?功能「輸入關鍵字」檢索方式找                  |                        |
|                | 書、用「主題」瀏覽方式找書…等不同尋書功                    |                        |
|                | 能介绍。                                    |                        |
|                | 5. 如何借書?借閱、預約及查詢個人帳戶功能介                 |                        |
|                | 約日                                      |                        |

|      | 6. 書借好了,如何閱讀?(1)在電腦上閱讀,(2)手 |         |
|------|-----------------------------|---------|
|      | 機或平板電腦下載行動應用程式 APP 「iLib    |         |
|      | Reader」閱讀。                  |         |
|      | 7. 書本快到期,電子書會自動歸還,不用擔心逾     |         |
|      | 期。                          |         |
|      | 8. 想借的書被借光了?預約電子書。          |         |
| 15分鐘 | 「電子書小學堂」-挑戰自己學會了多少?         | PPT、九宮格 |
|      | 聽完電子書介紹,小朋友,你學會了多少呢?兩種      | 挑戰賽(學習  |
|      | 玩法,一起復習今天的課程。               | 單)      |
|      | 1. 【個人答題步驟】                 |         |
|      | (1). 選擇想挑戰的題目卡              |         |
|      | (2). 看題目回答問題                |         |
|      | (3). 翻開答案,你答對了嗎?答對即可        |         |
|      | (4). 繼續挑戰下一題。               |         |
|      | 2. 【分組挑戰賽】                  |         |
|      | (1). 井字遊戲(圈圈叉叉)             |         |
|      | (2). 將全班分成若干組,分組輪流搶答        |         |
|      | (3). 最先完成連線的小組是優勝隊伍!        |         |
| 5分鐘  | 其他電子資源-數位資源入口網              | PPT     |
|      | 1. 介紹另一電子資源網站-數位資源入口網       |         |
|      | *小提醒!【數位資源入口網】限國資圖借閱證讀      |         |
|      | 者及數位讀者登入使用,如同學們尚未辦理借閱       |         |
|      | 證,請點選【網路辦證】成為數位讀者。詳細申請      |         |
|      | 辦法及規定以各館公告為準。               |         |
|      | 2. 推薦幾個有動畫和有音樂的電子書資源網       |         |
| 5分鐘  | 總結一數位閱讀隨身趣                  | PPT     |
|      | 1. 恭喜你!已經學會如何使用電子書了!古人      |         |
|      | 說:「學富五車」,不過在數位時代,科技讓        |         |
|      | 閱讀變得更方便、更簡單,也更有趣了。          |         |
|      | 2. 經過這堂課,你能不能說出電子書的特色吸引     |         |
|      | 你? 電子書和紙本書有什麼不同呢? 。         |         |
|      | 3. 用電腦、手機或平板電腦看電子書,別忘了閱     |         |
|      | 讀 20 分鐘後,要讓眼睛休息 10 分鐘,愛閱    |         |
|      | 讀,也愛護自己的靈魂之窗哦!              |         |